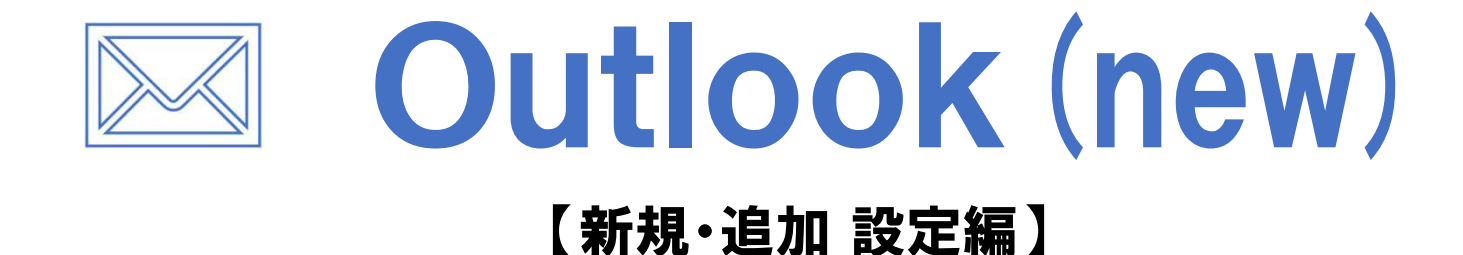

#### 上田ケーブルビジョン

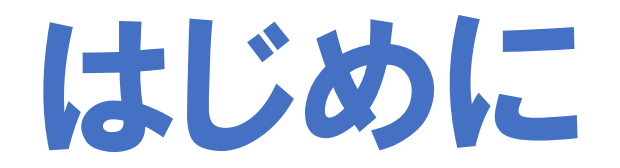

### メール設定前に【設定項目表】を準備し 【メールアドレス】と【パスワード】 をご確認ください

※ 設定項目表は最新の物をご用意ください

|                                                   | 様のご契約内容は以下の通りです             |  |  |  |  |  |  |
|---------------------------------------------------|-----------------------------|--|--|--|--|--|--|
| ■ご契約者情報                                           |                             |  |  |  |  |  |  |
| お客様氏名                                             | 電話番号                        |  |  |  |  |  |  |
| お客様住所                                             |                             |  |  |  |  |  |  |
| お客様番号                                             |                             |  |  |  |  |  |  |
|                                                   |                             |  |  |  |  |  |  |
| メール設定情報                                           | ttttt                       |  |  |  |  |  |  |
| メール設定情報<br>メールアドレス<br>(アカウント)                     | *****@ueda. ne. jp          |  |  |  |  |  |  |
| メール設定情報<br>メールアドレス<br>(アカウント)<br>パスワード            | *****@ueda. ne. jp          |  |  |  |  |  |  |
| メール設定情報<br>メールアドレス<br>(アカウント)<br>パスワード<br>POP3サーバ | *****@ueda.ne.jp<br>SMTPサーバ |  |  |  |  |  |  |

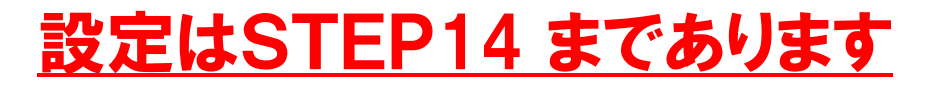

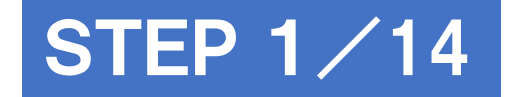

# Outlook (new) を起動

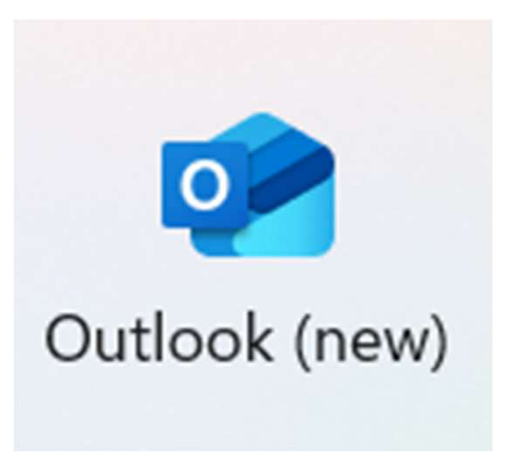

#### ※作業はパソコンをインターネットに接続した状態で行ってください

動作確認済みのバージョン:2024.1115.300 ※アップデートにより、画面や操作方法が変わることがあります。

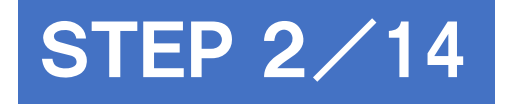

## メールアドレスを入力し 続行をクリック

| ×<br>すべてのメール アカウントを追加する                                                         |
|---------------------------------------------------------------------------------|
| Outlook では、Microsoft 365、Gmail、<br>Yahoo、iCloud、IMAP、POP がサポートされ<br>ています。 詳細を表示 |
| おすすめのアカウント<br>@ueda.ne.jp 〜<br>アカウントがありませんか? Outlook.com メール アカウントを作成します        |
| 続行                                                                              |

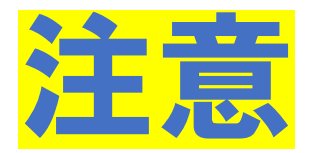

## 既に他のアカウントをご利用の場合は、 アカウントを追加をクリックし、STEP2を実施

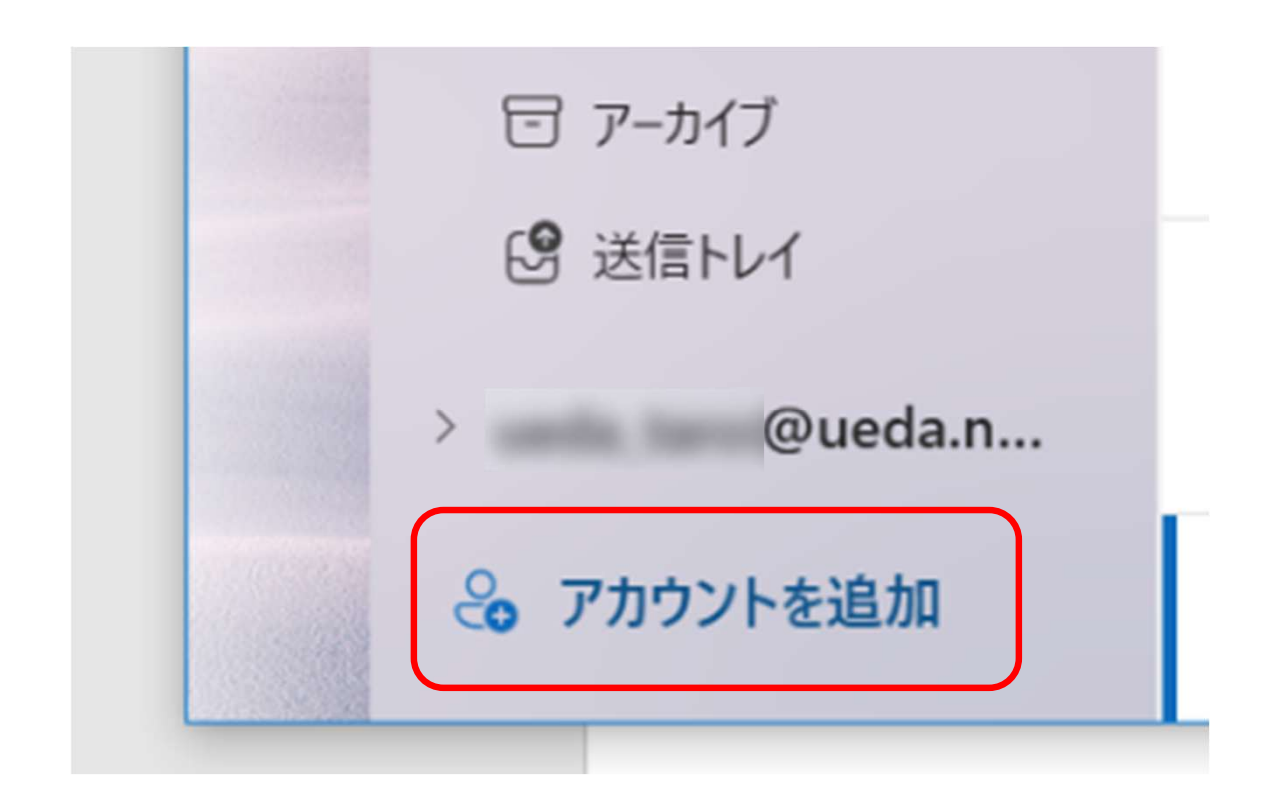

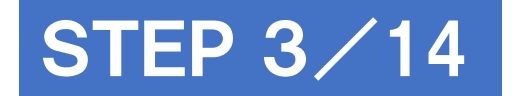

## パスワードを入力し、 表示数を増やすをクリック

|   | ×                              |
|---|--------------------------------|
|   | IMAP                           |
|   | @ueda.ne.jp                    |
| 1 |                                |
| ( | パスワード * ①<br>                  |
| 2 | ハスワードを忘れた場合<br>表示数を増やす         |
|   |                                |
|   | ※クリックするとSTEP4の<br>設定項目が表示されます。 |
|   |                                |
|   | 続行 プロバイダーを選択                   |

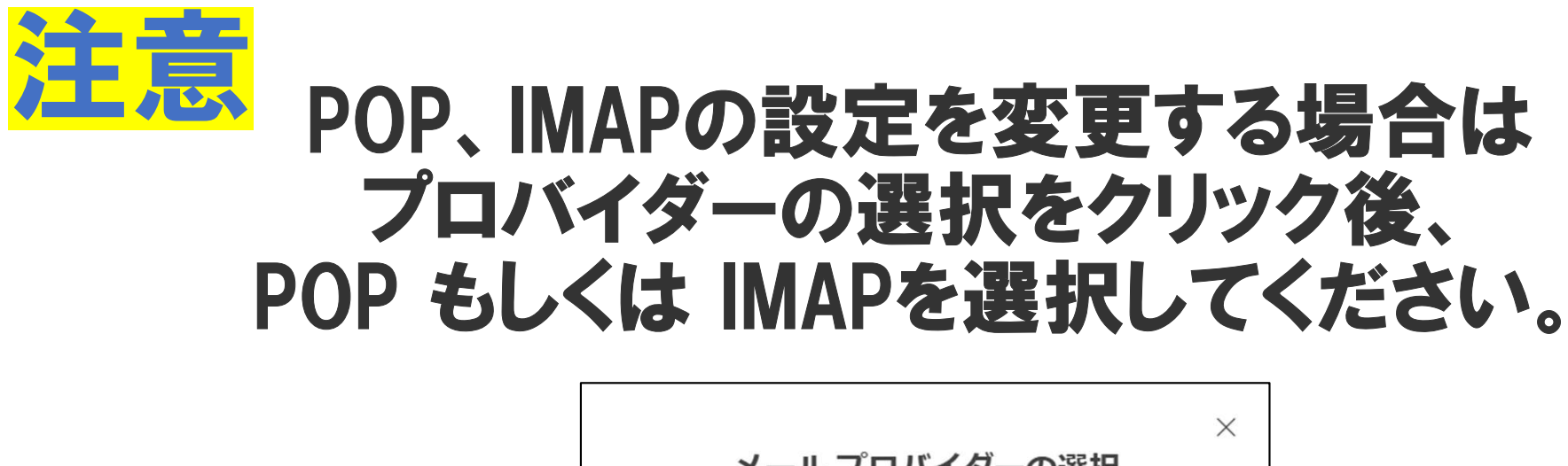

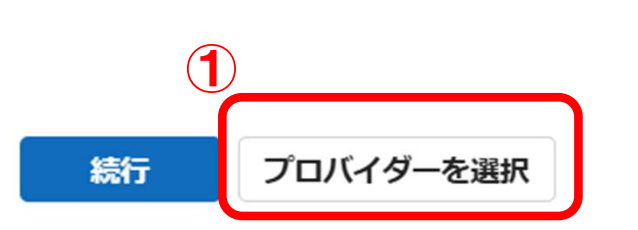

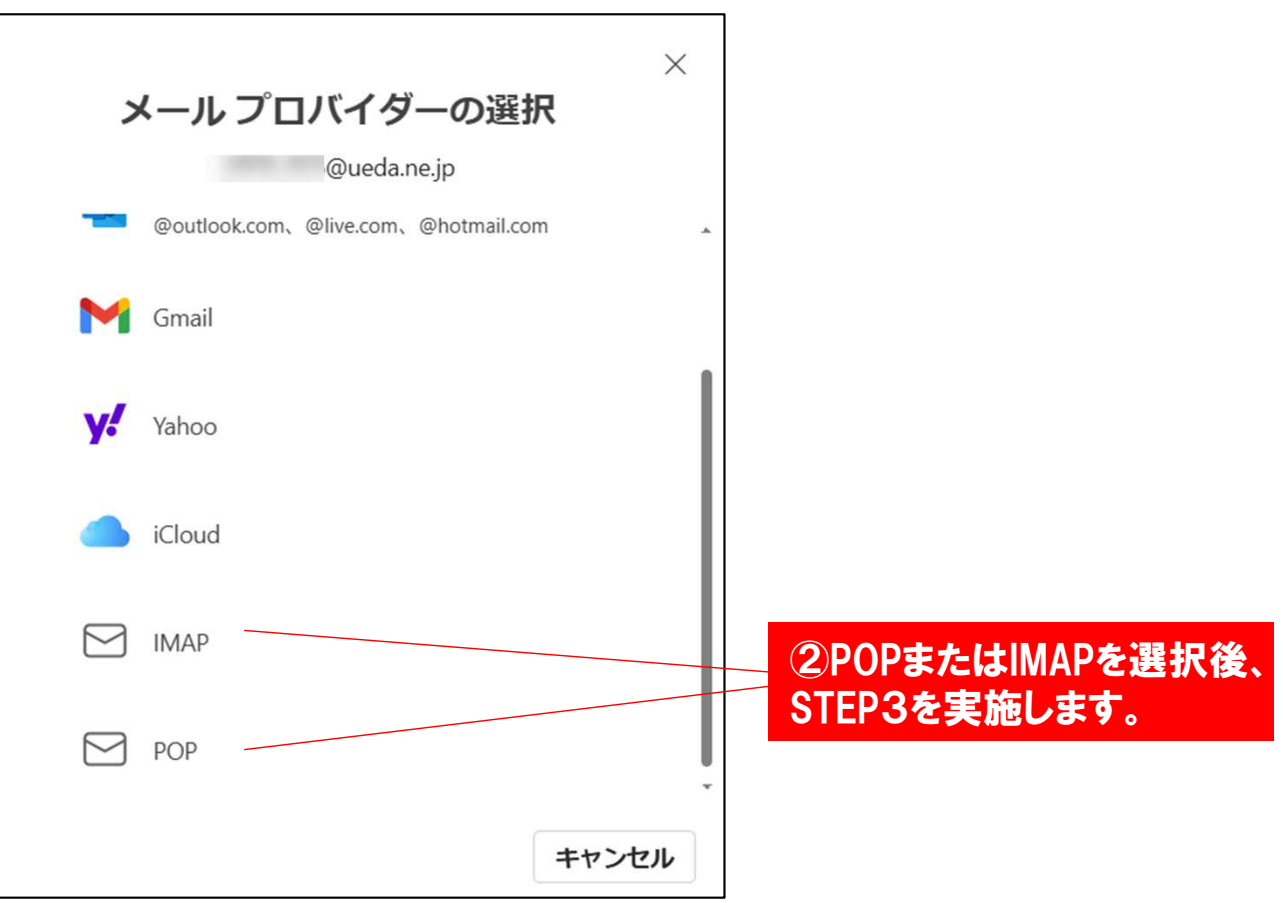

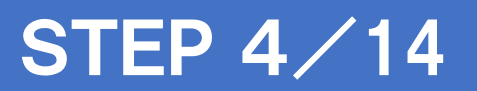

# 設定内容を入力し続行をクリック

| POP 安信サーハー 1                                                               | ポート*                                 |
|----------------------------------------------------------------------------|--------------------------------------|
| mbox.ueda.ne.jp                                                            | 995                                  |
| セキュア接続タイプ                                                                  |                                      |
| SSL / TLS (推奨)                                                             | $\sim$                               |
| SMTPパスワード                                                                  |                                      |
| SMTPパスワード                                                                  |                                      |
| *****                                                                      |                                      |
|                                                                            |                                      |
| MAP/POP パスワードと異なる場合は<br><sup>ハ</sup> 。                                     | t、SMTP バスリードを入力してくたさ                 |
| MAP/POP パスワードと異なる場合は<br>N。<br>SMTP送信サーバー *                                 |                                      |
| MAP/POP パスワードと異なる場合は<br><sup>N</sup> 。<br>SMTP送信サーバー *<br>mbox.ueda.ne.jp  | t、SMIP パスリードを入力してくたさ<br>ポート*<br>465  |
| MAP/POP パスワードと異なる場合は<br>い。<br>SMTP送信サーバー *<br>mbox.ueda.ne.jp<br>マキュア接続タイプ | t, SMIP パスリードを入力してくたさ<br>ポート*<br>465 |

|            | 入力内容                          |
|------------|-------------------------------|
| 受信サーバー     | 🖡 mbox.ueda.ne.jp 🛽           |
| ポート        | POP の場合『995』<br>IMAP の場合『993』 |
| セキュア接続タイプ  | 『SSL/TLS(推奨)』                 |
| SMTPユーザー名  | メールアドレス                       |
| SMTPパスワード  | 変更せずそのまま                      |
| SMTP送信サーバー | 🖡 mbox.ueda.ne.jp 🛽           |
| ポート        | 『 465 』                       |
| セキュア接続タイプ  | 『SSL/TLS(推奨)』                 |

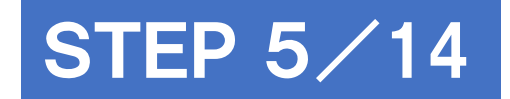

## 続行をクリック

| ★ DOD PODDOD DOD DOD DOD DOD DOD DOD DOD | ※IMAPの場合は、<br>IMAPアカウントと表示されます |
|------------------------------------------|--------------------------------|
| 続行キャンセル                                  | 9                              |

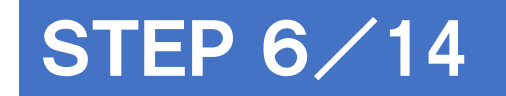

# 設定の適用をクリック

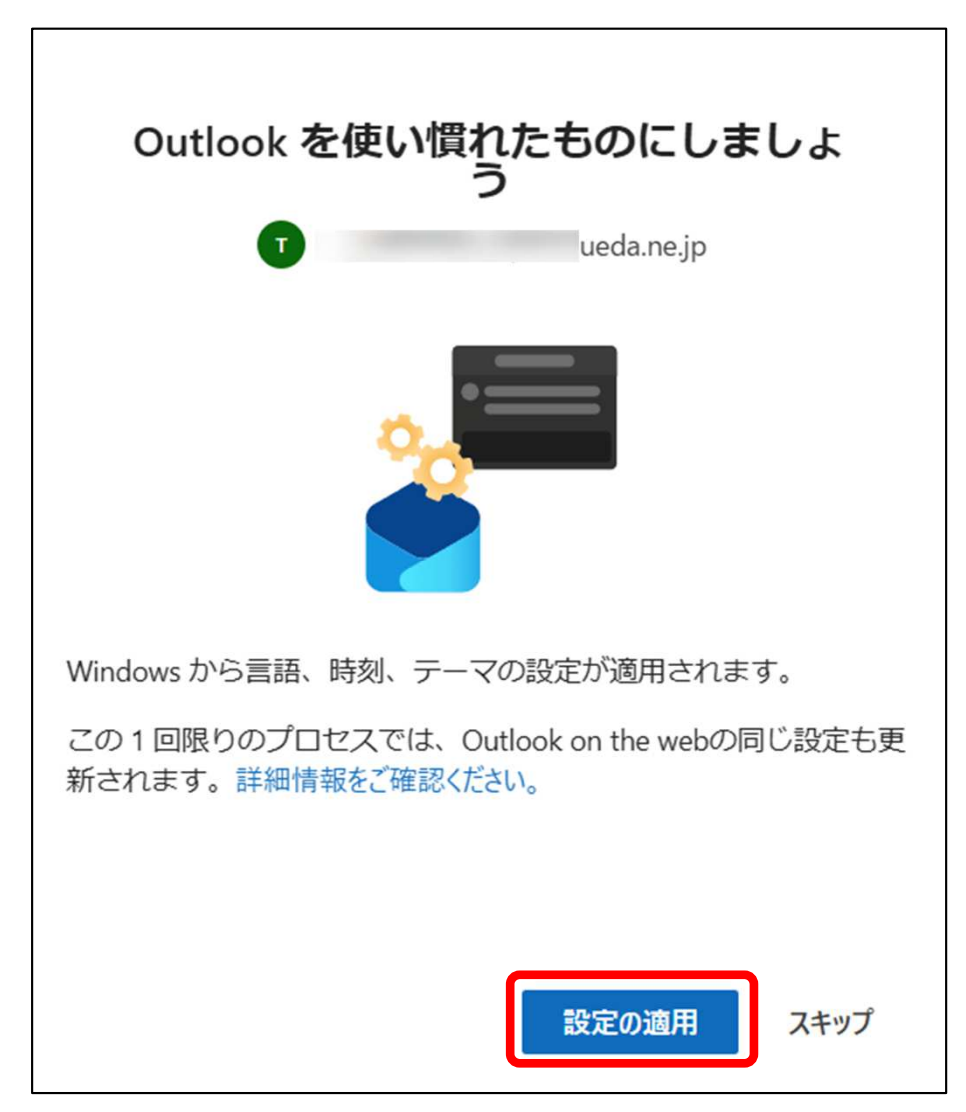

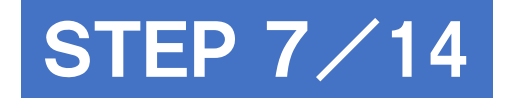

## 続行をクリック

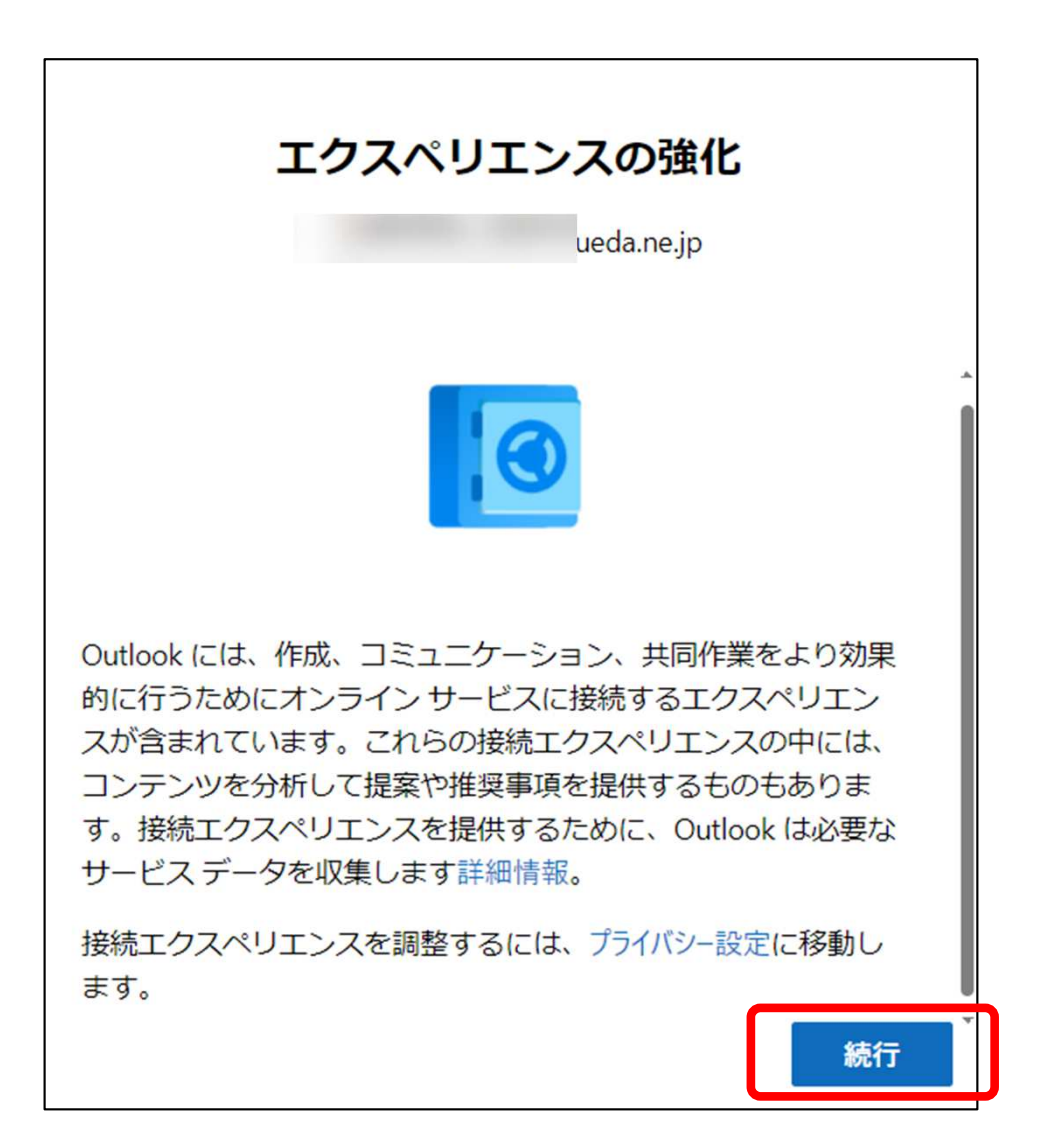

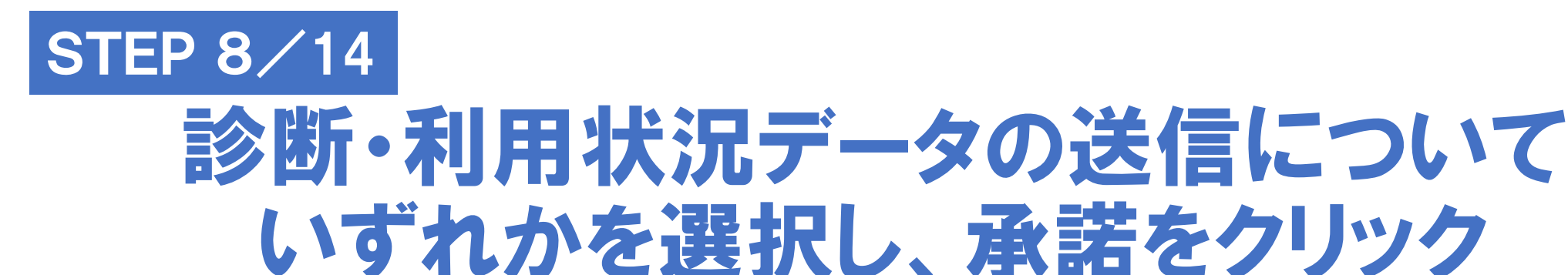

(1)どちらかを選択

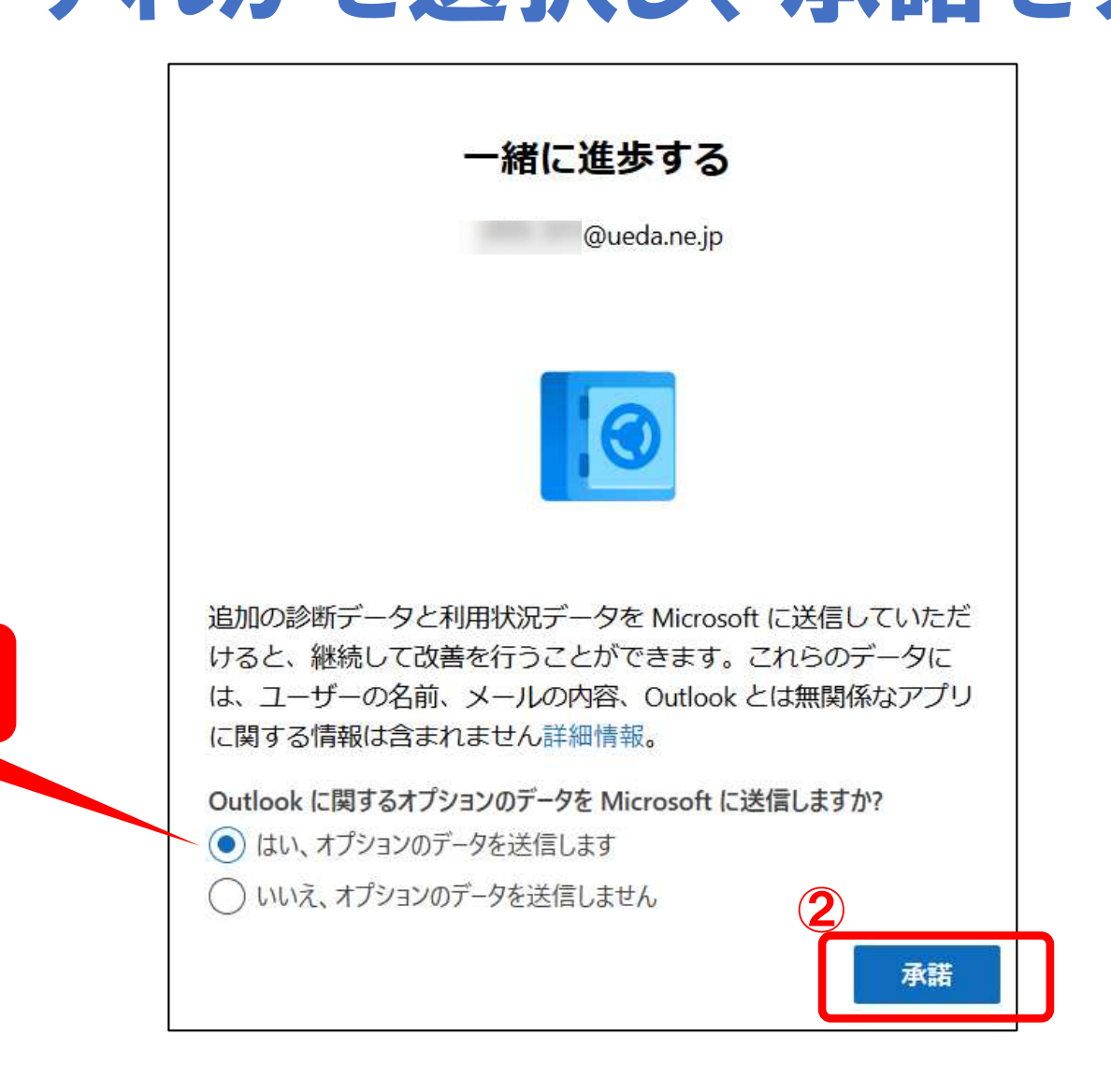

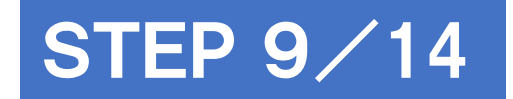

# 完了をクリック

|                      | ×    |
|----------------------|------|
| 成功!                  |      |
| @ueda.ne.jp          |      |
|                      |      |
| メールが同期されました。 詳細を表示   |      |
|                      |      |
|                      |      |
|                      |      |
|                      |      |
|                      |      |
| Outlook Mobile も入手する |      |
|                      |      |
|                      |      |
| 完了別のアカウントを通          | 370  |
|                      | =//H |

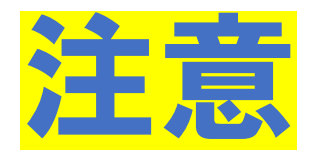

## 各項目が英語表記になってなっている場合は 以降の項目を実施し、日本語表記に変更します。

※ 日本語表記となっている場合は、STEP14を実施してください

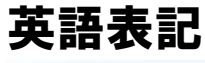

| Outl | ook |          |      |          | Q Sear | ch      |      |              |           |            | Ę |
|------|-----|----------|------|----------|--------|---------|------|--------------|-----------|------------|---|
|      | ≡   | Home     | View | Help     |        |         |      |              |           |            |   |
|      |     | New mail | ~    | 🛈 Delete | e v 🖻  | Archive | Flag | g / Unflag 🕤 | 🔗 Pin / I | 🕒 Snooze 🗸 |   |

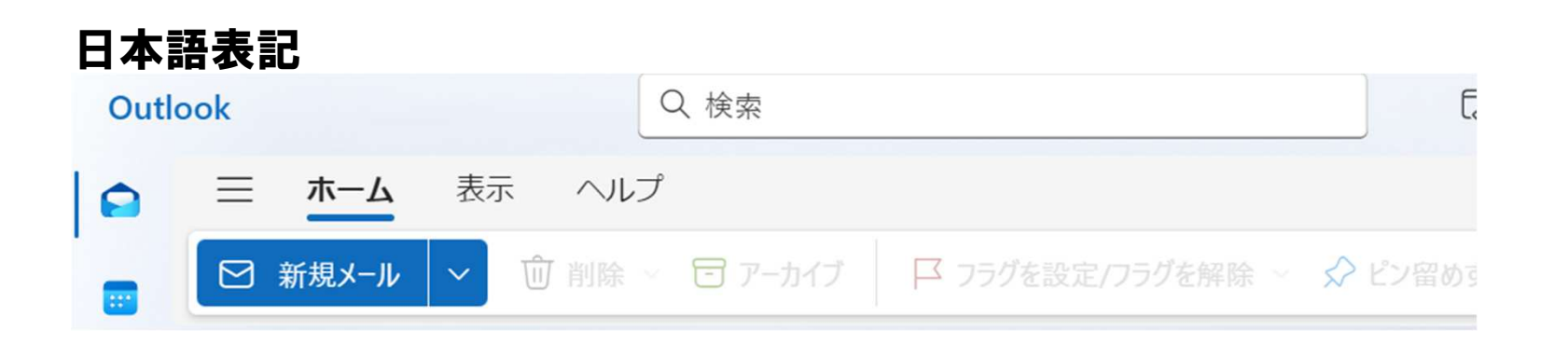

## STEP 10/14

# 画面右上の歯車アイコンをクリック

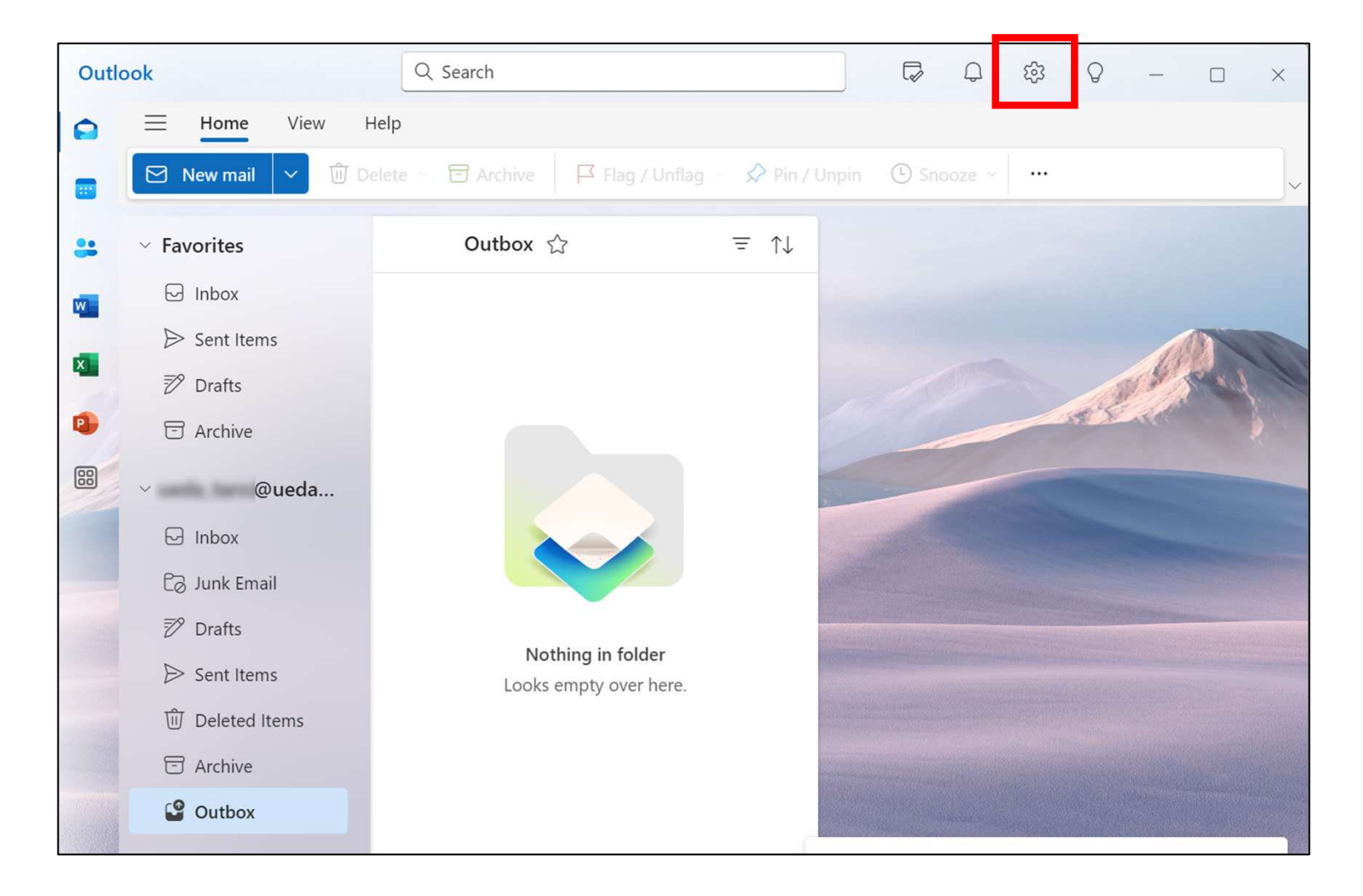

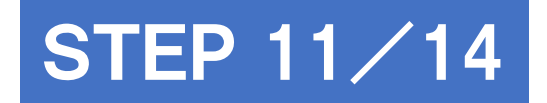

# 言語設定を変更

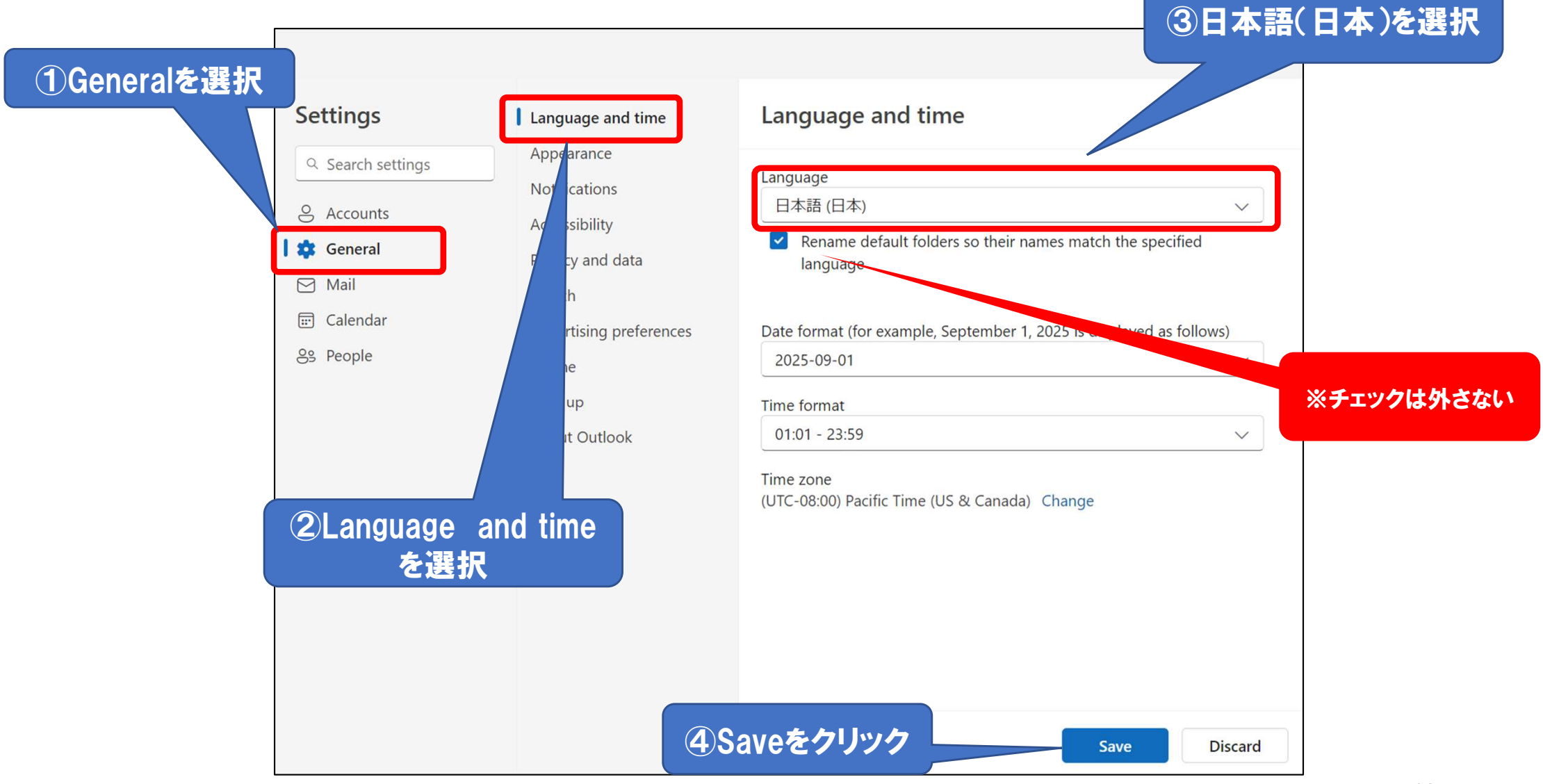

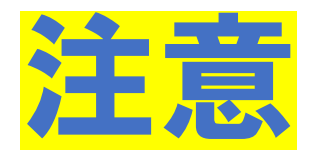

#### 下記の「選択した言語に合わせて…」 と表示された場合、 「選択した言語に合わせて…」を クリックしてください。

#### 設定が変更され 表示されなくなります。

| =====================================       |                                          |
|---------------------------------------------|------------------------------------------|
| 言語とアイムノーノ                                   | 言語となイルバーン                                |
| 言語                                          |                                          |
|                                             |                                          |
| 選択した言語に合わせてフォルダータを再新するには、ペー                 | 言語                                       |
| ジを最新の情報に更新する必要があります。                        | 日本語 (日本) ~                               |
| 日付の形式 (たとえば、2025 年 9 月 1 日は次のように表示<br>されます) | 日付の形式 (たとえば、2025 年 9 月 1 日は次のように表示されます)  |
| 2025-09-01 ~                                | 2025-09-01 🗸                             |
| 時刻の形式<br>01:01 - 23:59 〜                    | 時刻の形式                                    |
|                                             | 01:01 - 23:59 🗸                          |
| タイム ゾーン<br>(UTC-08:00) 太平洋標準時 (米国およびカナダ) 変更 | タイム ゾーン<br>(UTC-08:00)太平洋標準時(米国およびカナダ)変更 |

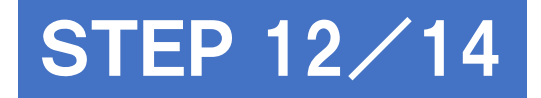

## 言語とタイムゾーンを設定

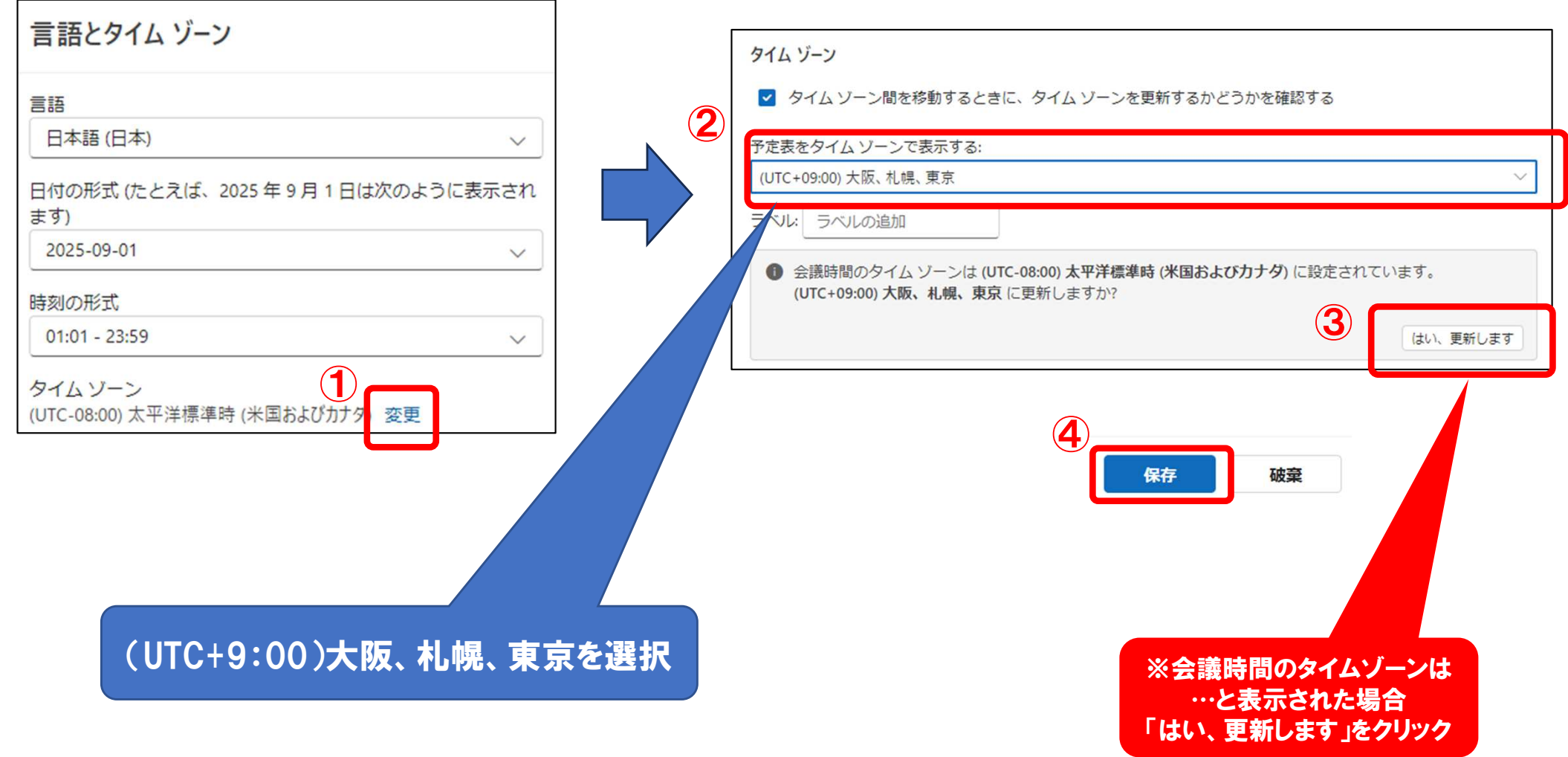

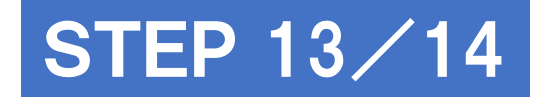

## 閉じるをクリック

|                                                                                                    |                 | - C X                                                                                                    |
|----------------------------------------------------------------------------------------------------|-----------------|----------------------------------------------------------------------------------------------------|
| 設定                                                                                                    | 表示              | 表示                                                                                                    |
| <ul> <li>Q:設定を検索</li> <li>○:アカウント</li> <li>②: 全般</li> <li>○:メール</li> <li>○:予定表</li> <li>&gt;3:連絡先</li> </ul> | イベントと出席依頼<br>天気 | タイムゾーン間を移動するときに、タイムゾーンを更新するか<br>どうかを確認する         予定表をタイムゾーンで表示する:         (UTC+09:00) 大阪、札幌、東京       ✓         ラベル:       ラベルの追加         + タイムゾーンを追加         グローバル カレンダー         「グローバル カレンダーを追加する         言語の選択:         英語       ✓         カレンダーの種類を選択します。         「クレゴリオ暦       ✓ |

## STEP 14/14

# メールソフトを再起動し 設定完了です

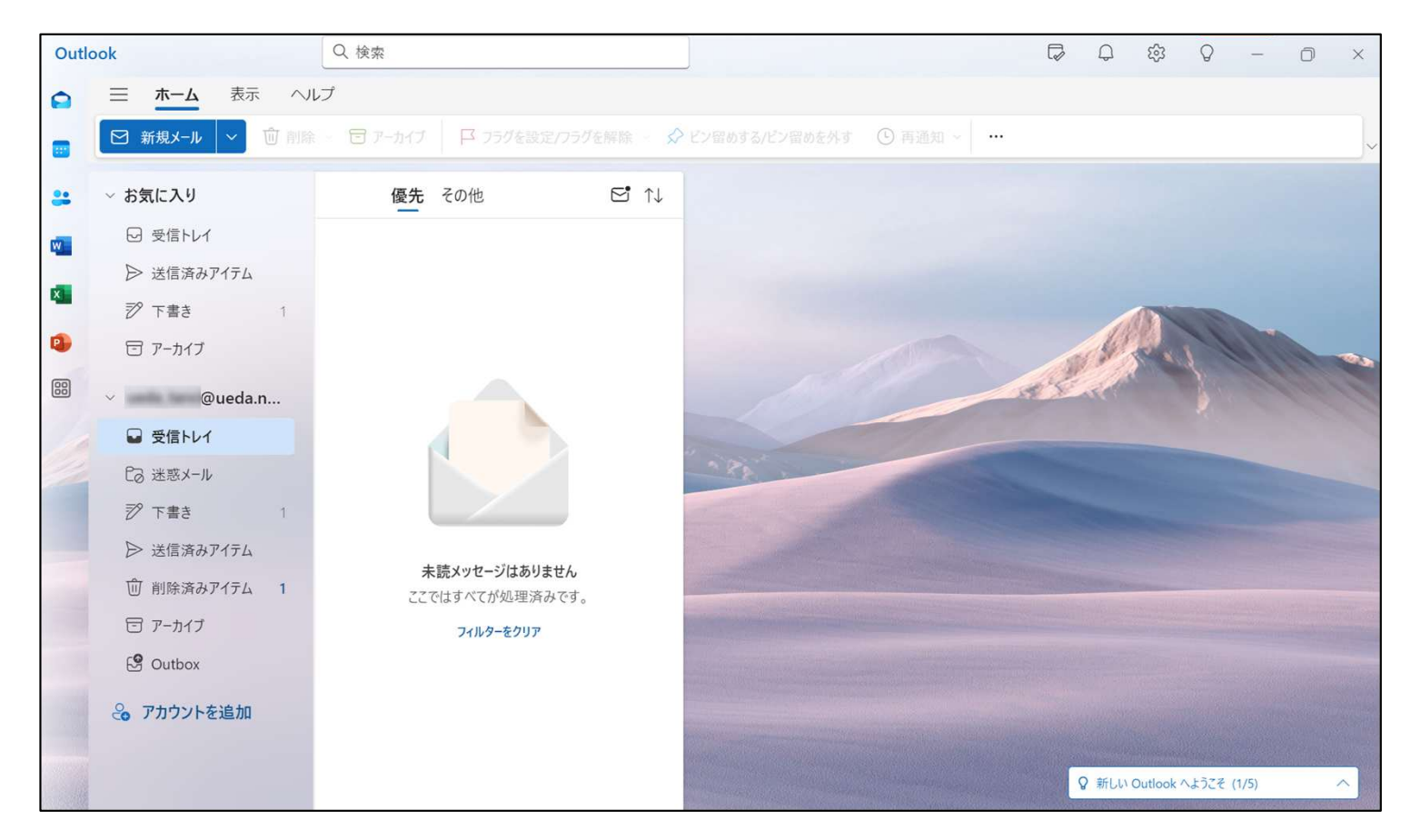

以 上